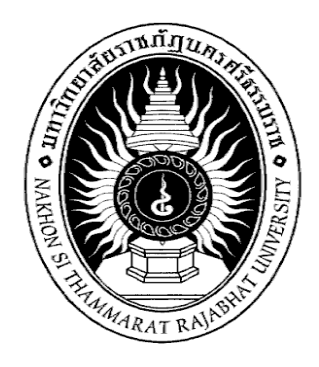

ประเภทเอกสาร : คู่มือปฏิบัติงาน

- ชื่อเอกสาร : การใช้เครื่องวิเคราะห์ปริมาณโลหะหนัก (AAs) ยี่ห้อ Shimadzu รุ่น AA-6880 Flame
- รหัสเอกสาร : ScT-SC-010
- แก้ไขครั้งที่ : 00
- วันที่บังคับใช้ : 1 สิงหาคม 2566

| ผู้จัดทำ   | นายอนุสรณ์ บรรลือพืช                                           |
|------------|----------------------------------------------------------------|
| ผู้ทบทวน   | นางจีราภรณ์ สังข์ผุด                                           |
|            | หัวหน้าศูนย์วิทยาศาสตร์                                        |
| ผู้อนุมัติ | ผศ.ดรชวัลรัตน์ ศรีนวลปาน                                       |
|            | คณบดีคณะวิทยาศาสตร์และเทคโนโลยี มหาวิทยาลัยราชภัฏนครศรีธรรมราช |

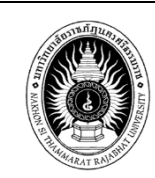

#### 1.วัตถุประสงค์ของงาน

1.1 เพื่ออธิบายวิธีการใช้ และการบำรุงรักษาการใช้เครื่องวิเคราห์ปริมาณโละหนักได้ (AAs)

ยี่ห้อ Shimadzu รุ่น AA-6880 Flame

1.2 เพื่ออำนวยความสะดวกแก่ผู้ขอรับบริการและผู้ใช้งานที่ผ่านการอบรม

#### 2.ขอบเขตของงาน

หน่วยงานภายในศูนย์วิทยาศาสตร์ คณะวิทยาศาสตร์และเทคโนโลยี มหาวิทยาลัยราชภัฏนครศรีธรรมราช

### 3.คำกัดความ

เครื่อง Atomic Absorption Spectrophotometer (AAS) เป็นเครื่องมือที่ใช้ในการวิเคราะห์ธาตุ(metal element) ที่อยู่ในตัวอย่างทดสอบ ด้วยเทคนิค Atomic Absorption Spectroscopy ซึ่งเป็นกระบวนการที่อะตอม ้อิสระ(free atom) ของธาตุ ดูดกลืน(absorp) แสงที่ความยาวคลื่นระดับหนึ่งโดยเฉพาะซึ่งขึ้นอยู่กับธาตุแต่ละธาตุ

#### 4.ผู้รับผิดชอบงาน

4.1 เจ้าหน้าที่วิเคราะห์ทดสอบ นายอนุสรณ์ บรรลือพืช

4.2 เจ้าหน้าที่วิเคราะห์ทดสอบและผู้จัดการด้านวิชาการ นายโชคชัย หมั่นถนอม

### 5.ระเบียบเงื่อนไข//ข้อกำหนดในการปฏิบัติงาน

อ้างประกาศศูนย์วิทยาศาสตร์ มหาวิทยาลัยราชภัฏนครศรีธรรมราช เรื่อง งานวิเคราะห์ทดสอบทาง ้วิทยาศาสตร์ ศูนย์วิทยาศาสตร์ มหาวิทยาลัยราชภัภนครศรีธรรมราช

### 6.เอกสารและฟอร์มที่เกี่ยวข้อง

- 1. แบบฟอร์มบันทึกการใช้เครื่องมือทางวิทยาศาสตร์ ตามเอกสารหมายเลข SC-WI 03
- 2. Work Flow แสดงขั้นตอนการขอใช้เครื่องวิเคระห์ปริมาณโลหะหนัก(AAs)

## 7. ขั้นตอนการปฏิบัติงาน

## 7.1 หลักการทำงานของวิเคราะห์ปริมาณโลหะหนัก(AAs)

หลักการทำงานของเครื่องวิเคราะห์หาปริมาณโลหะ เริ่มจากสารละลายตัวอย่างถูกส่งผ่านเข้าสู่เปลวไฟ (Flame) เพื่อทำให้เกิดกระบวนการ แตกตัวโดยไอออนของโลหะจะแตกตัวอยู่ในรูปของออกไซด์ หรือ อะตอมเสรีของ ธาตุ โดยปรากฏการณ์นี้จะทำให้อิเล็กตรอนของธาตุเกิดการเปลี่ยนแปลงระดับพลังงานจากสภาวะพื้น (Ground stage) ไปสู่สภาวะกระตุ้น (Excited stage) โดยอาศัยการดูดกลืนแสง (Absorption) ที่ความยาวคลื่นที่เฉพาะเจาะจง ซึ่งขึ้นอยู่กับชนิดของธาตุ เมื่อนำค่าความเข้มข้นเริ่มต้นของแสง (Io) มาคำนวนผลกับค่าความเข้มข้นสุดท้ายหลังจาก

| คณะวิทยาศา                      | สตร์และเทคโนโลยี    | แก้ไขครั้งที่ 00            |
|---------------------------------|---------------------|-----------------------------|
| มหาวิทยาลัย                     | ราชภัภนครศรีธรรมราช | หน้า : 2 ของ 11             |
| เรื่อง : การใช้เครื่องวิเคราห์ป |                     | วันที่ประกาศใช้1สิงหาคม2566 |

ถูกดูดกลืนแสง (I1) จะได้ "**ค่าการดูดกลืน (Absorbance, A)**" ซึ่งค่าการดูดกลืนแสงจะมากหรือน้อย ขึ้นอยู่กับความเข้มข้นของธาตุที่อยู่ในสารละลายตัวอย่าง

- 7.1.1 . แหล่งกำเนิดแสง (ligth source) ส่วนใหญ่เป็น Hollow Cathode Lamp (HCL) และ Electrodeless Discharge Lamp (EDL) ซึ่งใช้เฉพาะบางธาตุเท่านั้น โดย HCL ใช้ แรงเคลื่อนไฟฟ้าในช่วง 300-600 โวลต์ จะท้าให้ก๊าซ เฉื่อยที่บรรจุอยู่เกิดการแตกตัวเป็น ไอออนบวก แล้วไอออนบวกจะวิ่งไปชน (bombad) ธาตุที่ฉาบอยู่ที่แคโทด ท้าให้อะตอม ของ ธาตุนั้นๆ ถูกกระตุ้นและเปล่งแสงออกมาเป็นสเปกตรัมของธาตุนั้นๆ
- 7.1.2 ส่วนที่ทำให้เกิดอะตอมอิสระเสรี (atomizer unit)/ ส่วนที่ท้าให้ธาตุกลายเป็นอะตอมเสรี(Atomizer) การวิเคราะห์ ด้วยเทคนิคทาง AAS จะประสบความสำเร็จอย่างดีมากน้อยเพียงใดย่อมขึ้นอยู่กับปริมาณ ของอะตอมเสรีของธาตุที่ท้าให้เกิดขึ้น เพราะอะตอมเสรีเป็นตัวดูดกลืนแสง โดยเลือกความยาวคลื่นที่ เหมาะสมผ่านเข้าไป เพราะฉะนั้นท้าอย่างไรที่จะท้าให้ธาตุที่อยู่ ในสารตัวอย่างที่จะวิเคราะห์แตกตัวเป็น อะตอมเสรีในสถานะพื้นได้มากๆ
- 7.1.3 ส่วนแยกแสง/ โมโนโครเมเตอร์(monochromator) โมโนโครเมเตอร์มีหน้าที่หลักคือ ท้าการแยกแสงให้ ได้ช่วง ความยาวคลื่นตามที่ต้องการ ไม่ต้องใช้โมโนโครเมเตอร์ที่มีกำลังการแยกสูงมากนักเพียงแค่ 0.002-2 นาโนเมตร
- 7.1.4 ส่วนวัดสัญญาณ (detector)/ ดีเทคขัน(Detection) Detection system ที่ใช้กันโดยมากคือ photomultiplier tube (PMT) ซึ่งประกอบด้วย Photoemission cathode and dynodes หลาย อันอยู่ภายในหลอดสูญญากาศ dynodes ท้าให้เกิดอิเล็กตรอนจ้านวนมาก PMT ใช้กับไฟฟ้า กระแสสลับกำลังไฟฟ้า 400 - 500 โวลต์
- 7.1.5 ส่วนประมวนผลและอ่านผล (data system and readout unit)
- 7.1.6 ภาพแสดงการทำงาน

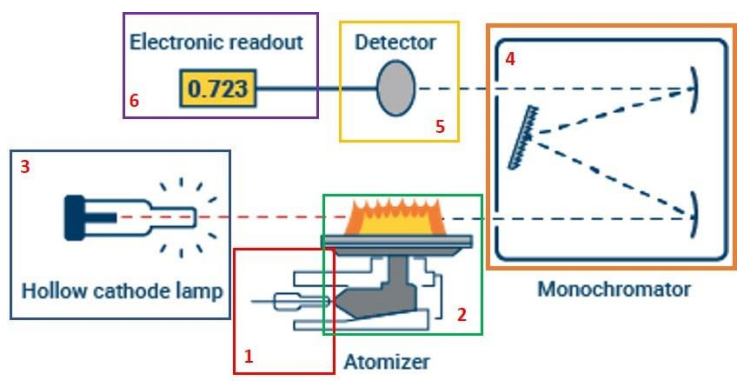

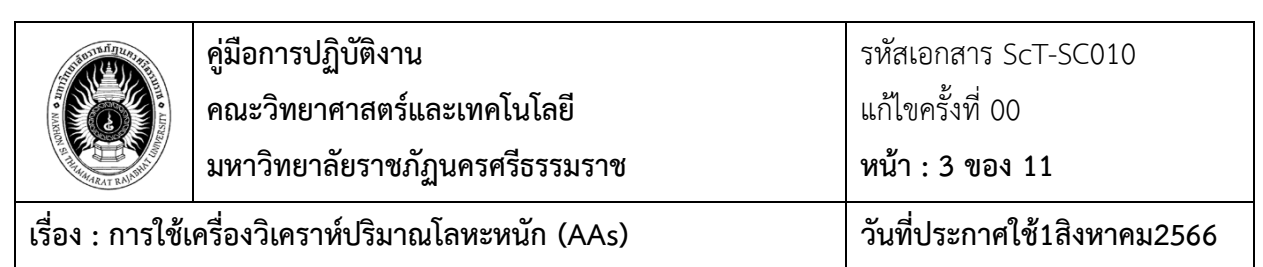

- **7.2 อุปกรณ์หลักที่สำคัญของเครื่องวิเคราะห์ปริมาณโลหะหนัก(AAs**) สามารถแบ่งได้ ดังนี้
  - 7.2.1 แหล่งกำเนิดแสง (light source)
  - 7.2.2 ส่วนที่ทำให้ธาตุกลายเป็นอะตอมอิสระ
  - 7.2.3 Monochromator ใช้แยกแสง
  - 7.2.4 Detector ของ AAS เป็นชนิด  $D_2$

### 7.3 วิธีการใช้งาน

7.3.1 เปิด UPSกดสวิทซ์ด้านข้างเครื่องวิเคราะห์ปริมาณโลหะหนัก เปิด Computer เปิดชุด Autosample

7.3.2เปิดถังลม เปิด Wood ดูดอากาศ เปิดถังก้าสอะเซทิลีน

### 8. การเข้าหน้า Software คอมพิวเตอร์

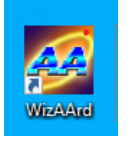

8.1ดับเบิลคลิก ไอคอน

8.2คลิก Operation และคลิกที่ รูปเครื่อง AAs

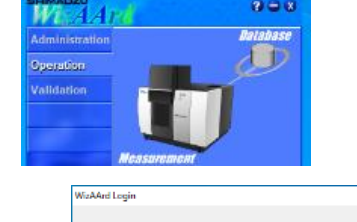

Login ID

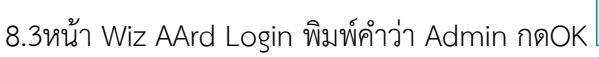

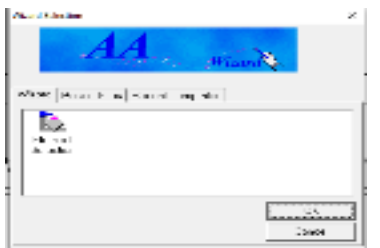

Cario

8.4หน้า Wizard Selection ให้คลิก Cancen

8.5คลิก Mamu bar เลือก Intrument คลิกconnec

8.6หน้าInitialize เครื่องจะทำการ check โดยอัติโนมัติ ทางด้านซ้าย

| มหาวิทยาลัยราชภัฏนครศรีธรรมราช หน้า : 4 ของ 11                                  |                   | คู่มือการปฏิบัติงาน<br>คณะวิทยาศาสตร์และเทคโนโลยี | รหัสเอกสาร ScT-SC010<br>แก้ไขครั้งที่ 00 |
|---------------------------------------------------------------------------------|-------------------|---------------------------------------------------|------------------------------------------|
|                                                                                 | TATTA ANA TRANSIT | มหาวิทยาลัยราชภัฏนครศรีธรรมราช                    | หน้า : 4 ของ 11                          |
| เรื่อง : การใช้เครื่องวิเคราหัปริมาณโลหะหนัก (AAs) วันที่ประกาศใช้1สิ่งหาคม2566 | เรื่อง : การใช้เ  | ครื่องวิเคราห์ปริมาณโลหะหนัก (AAs)                | วันที่ประกาศใช้1สิงหาคม2566              |

| AA: AA-6880 v1.10 A3097603829            | 9CS                                     |
|------------------------------------------|-----------------------------------------|
| ASC: ASC-6880 v1.05 A310160380           | 173CS                                   |
| GFA:                                     |                                         |
| ROM Check                                | C2H2 Valve Origin Search                |
| S/N Check                                | Flame Monitor Check                     |
| ASC Check                                |                                         |
| GFA Check                                | Burner Select Sensor Check              |
| Slit Origin Search                       | O Drain Sensor Check                    |
| D2 Attenuator Origin                     | Support Gas Pressure Monitor Check(Air) |
| Wavelength Origin Search                 | Support Gas Pressure Monitor Check(N20) |
| <ul> <li>Turret Origin Search</li> </ul> | Fuel Gas Pressure Monitor Check         |
| Atomizer Up/Down                         | Start Leak Check                        |
| Atomizer Fore/Back                       |                                         |
| 📃 Testing 🔵 Success 🔶                    | Failure No Test(Not Connected)          |
|                                          | OK                                      |

8.7ทางด้านขวา จำเป็นจะต้องต้องคลิกที่Software บางParameter เช่น

### 9.เข้าสู่หน้า Gas Adjustment

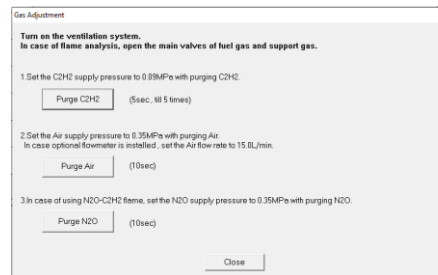

9.1 ช่อง PurgeC2H2 ให้คลิก 3ครั้ง แต่ละครั้งรอ 5วินาที

9.2 ช่องPurge Air ให้คลิก 3ครั้ง แต่ละครั้งรอ 10วินาที

9.3 <u>ช่อง**Purge N2O ไม่ได้ใช้</u> ไม่ต้องคลิก</u>** 

9.4 คลิก Close และให้คลิกลงมาตามลำดับคลิกYES

9.5ในช่อง Drian Sensor Check ให้ถอดฝาครอบด้านหน้าเครื่องออกก่อน

จากนั้นถอดฝา CATION ACHTUNG ดังภาพที่1 กด และปิดฝา คลิกOK

กดOKและกดOK ดังภาพที่1

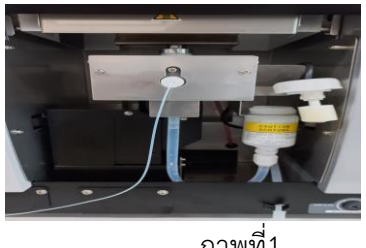

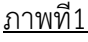

9.6เข้าสู่หน้า Wiz AArd คลิก NO (ไม่ได้ใช้ N<sub>2</sub>Oไนตรัสออกไซด์) เข้าสู่หน้า Initialize และคลิก OK
 9.7เข้าสู่หน้า Fuel gas pressure monitor check คลิก Check it คลิก OK และคลิก Ok
 9.8เข้าสู่หน้า Intrument Check List for Fame Analysis ให้คลิกเครื่องหมายถูกทุกข้อกดOK และรอประมาณ 8
 นาที (เครื่อง AAsจะทำการเช็คระบบการงานทั้งหมดให้พร้อมใช้งาน และเช็คระบบความปลอดภัย)

| A STATEMENT OF THE STATEMENT OF THE STAT | คู่มือการปฏิบัติงาน                | รหัสเอกสาร ScT-SC010        |
|----------------------------------------------------------------------------------------------------|------------------------------------|-----------------------------|
|                                                                                                    | คณะวิทยาศาสตร์และเทคโนโลยี         | แก้ไขครั้งที่ 00            |
| SALE AND AND AND AND AND AND AND AND AND AND                                                                                                    | มหาวิทยาลัยราชภัฏนครศรีธรรมราช     | หน้า : 5 ของ 11             |
| เรื่อง : การใช้เ                                                                                                    | ครื่องวิเคราห์ปริมาณโลหะหนัก (AAs) | วันที่ประกาศใช้1สิงหาคม2566 |

9. เข้าสู่หน้า WizAArd คลิก OK

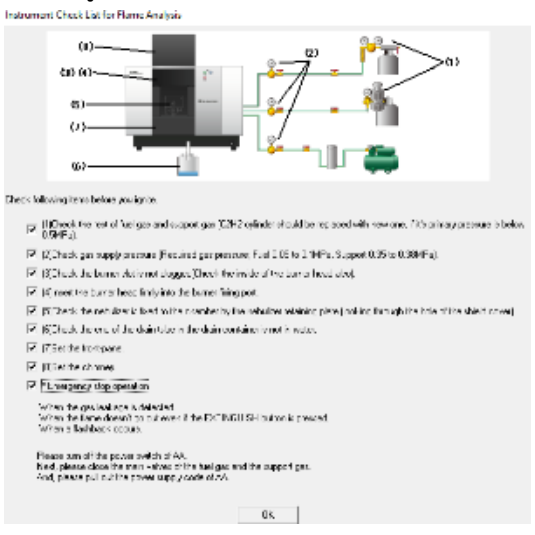

9.1.การสร้างMethod สำหรับการวิเคราะห์ยกตัวอย่างเช่น Fe ไปที่แถบManu bar File New 9.2เข้าสู่หน้าwizard Selection ให้ดับเบิลคลิก เลือก Element Selection

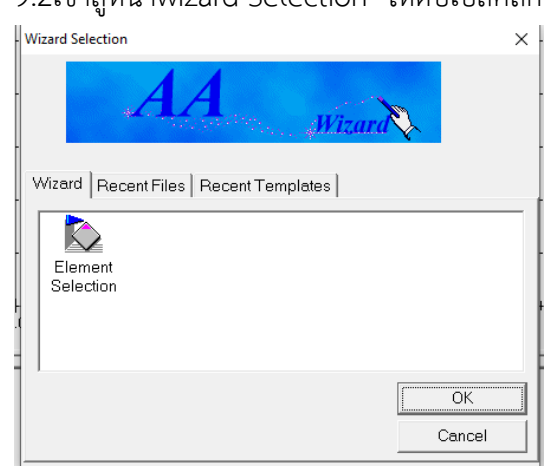

9.3 คลิก Select Element ยกตัวอย่างชื่อธาตุ Fe คลิกช่อง Periodic Table

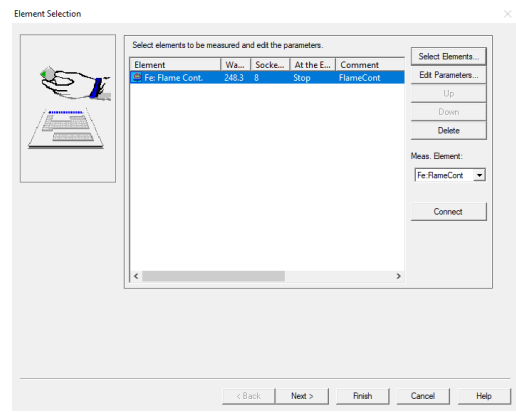

9.4ยกตัวอย่างชื่อธาตุ Fe คลิกช่อง Periodic Table คลิก OK

|                                                                                   | คู่มือการปฏิบัติงาน<br>คณะวิทยาศาสตร์และเทคโนโลยี<br>มหาวิทยาลัยราชภัฏนครศรีธรรมราช                                                                                                    | รหัสเอกสาร ScT-SC010<br>แก้ไขครั้งที่ 00<br><b>หน้า : 6 ของ 11</b> |
|-----------------------------------------------------------------------------------|----------------------------------------------------------------------------------------------------|--------------------------------------------------------------------|
| เรื่อง : การใช้เ                                                                  | ครื่องวิเคราห์ปริมาณโลหะหนัก (AAs)                                                                                                    | วันที่ประกาศใช้1สิงหาคม2566                                        |
| Periodic Table Periodic Table Periodic Table IIIIIIIIIIIIIIIIIIIIIIIIIIIIIIIIIIII | 9       10       11       12       13       14       15       10       17       16         HVG       MVU       B       C       N       0       F       Ne         pe or measurement       AJ       Si       P       S       CI       Ar         9       Co       Ni       Ga       Ge       As       Se       Br       Kr |                                                                    |

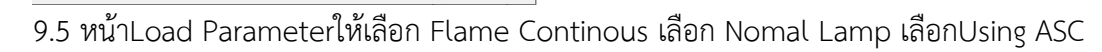

กดOK

| kbook Template                                                                                                    |                                                                                                    |                                                                                       |                                 |      |   |
|----------------------------------------------------------------------------------------------------|----------------------------------------------------------------------------------------------------|---------------------------------------------------------------------------------------|---------------------------------|------|---|
| Rame Continuous     Rame Micro Sampling     HVG    HVU     S     Fumace     B     Normal Lamp     S R Lamp     S     VB Lamp     S | omment :<br>avelength :<br>ht Widh :<br>smp Mode :<br>smp Currert Low(Peak) :<br>urrer tateral :<br>urrer Angle :<br>ame Type :<br>uel Gas :<br>upport Gas : | BGC-D2<br>10 mA<br>7.0 mm<br>0 pulse<br>0 degree<br>Air-C2H2<br>2.2 L/mit<br>15.0 L/m | FlameCont<br>328.1 nm<br>0.7 nm | <br> |   |
| I Using ASC                                                                                                    |                                                                                                    |                                                                                       |                                 |      | > |

d Ag Cd In

d Pm Sm Eu Gd Tb Dy Ho Er Tm Np Pu Am Cm Bk Cf Es Fm Md

OK Cancel Help

9.6กด NEX เข้าสู่หน้า Preparation Paraeter คลิก Calibration Cuve Setup

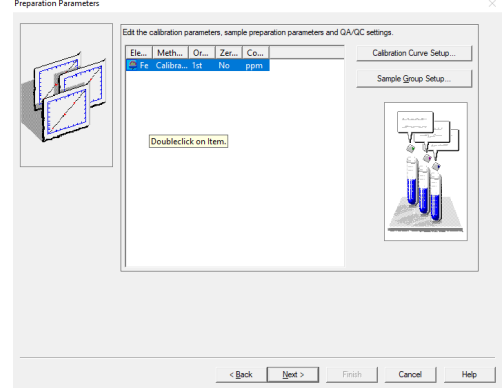

9.7 หัวข้อ Measurement Sequence Calibration Cuve

ยกตัวอย่าง Standard 4ความเข้มข้นรวมBlank เช่น 0.1,0.5,1.0,2.0mg/l ใส่ค่าในช่อง No.of Line ให้ใส่เลข5 และกด Update โดยเริ่มวัดจากBlank (BLK) ตามด้วยStandard 4ตัว ดังภาพที่2

|                      | คู่มือการปฏิบัติงาน<br>คุณหลิพขอสอสตร์และแพลโยโอยี        | รหัสเอกสาร ScT-SC010<br>แอ้ไมอรั้งซื่ 00 |
|----------------------|-----------------------------------------------------------|------------------------------------------|
| A MARKAN S WARRANT & | คณะวทยาคาสตรและเทคเนเลย<br>มหาวิทยาลัยราชภัฏนครศรีธรรมราช | แกเขครงท 00<br>หน้า : 7 ของ 11           |
| เรื่อง : การใช้เ     | ครื่องวิเคราห์ปริมาณโลหะหนัก (AAs)                        | วันที่ประกาศใช้1สิงหาคม2566              |

| Method of Shandsod Addition         Common Settings of Preparation Parameters         OK           Order         Tst         Conc         Ppm         Concel         Concel           Zoo Intersept         OC Blank/OC Standard Setup         Repard Conditions         Concel         Concel           Intersept         Preparation Parameters         Among         Preparation Parameters         Concel           Among         Preparation Parameters         Among         Preparation Parameters         Preparation Parameters           Among         Preparation Parameters         Among         Preparation Parameters         Preparation Parameters           Among         Preparation Parameters         Preparation Parameters         Preparation Parameters         Preparation Parameters           Among         Preparation Parameters         Preparation Parameters         Preparation Parameters           Among         Preparation Parameters         Preparation Parameters         Preparation Parameters           Among         Preparation Parameters         Preparation Parameters         Preparation Parameters           Among         Preparation Parameters         Preparation Parameters         Preparation Parameters           Provide         Preparation Parameters         Preparation Parameters         Preparation Parameters <tr< th=""><th>Method of Standard Addition<br/>Order 1st V Conc. ppr<br/>Unit Zero Intercept</th><th>Common Settings of Preparation Parameters</th><th>OK</th></tr<> | Method of Standard Addition<br>Order 1st V Conc. ppr<br>Unit Zero Intercept | Common Settings of Preparation Parameters | OK      |
|----------------------------------------------------------------------------------------------------|-----------------------------------------------------------------------------|-------------------------------------------|---------|
| Order     1st     Under     Opprove       2 zero Intercept     Peped Conditions.       OC Blank/QC Standard Setup     Peped Conditions.       ask: Preparation Parameters       Andrew Trees     Peped Conditions.                                                                                                    | Order 1st Coec. ppr<br>Unit Zero Intercept                                  |                                           | Creared |
| Auto         Text         Upt         Part         Other           C2 Black/DC Standard Setsp.         Repeat Conditions         Concerning         Other           Inter. Preparation Parameters         Auto         Press         Auto         Press         Auto           National Press         Concerning         Concerning         Concerning         Concerning         Auto         Auto         Press           National Press         Concerning         Enset         Delete Line         Auto         Enset         Enset         Ens                                                                                                    | Cititer (155 ) Unit (1555                                                   |                                           |         |
| Term Intercept         Pageor Conditions_           Brack Deparation Parameters         Inter I freego           And Treego         Concil           And Treego         Concil           And Treego         Concil           And Treego         Concil           And Treego         Concil           And Treego         Concil           And Treego         Concil           And Treego         Concil           And Treego         Concil           And Treego         Concil           And Treego         Concil           And Treego         Concil           And Treego         Concil           To Concerts         Delete Line           To Concerts         0           To Concerts         0                                                                                                    | Zero Intercept                                                              |                                           | CONDER  |
| OC Blank/OC Standard Setup           Itank Proportion Parameters           Amb Tree           Itank Proportion Parameters           Amb Tree           Amb Tree           Itank Proportion Parameters           Amb Tree           Itank Proportion Parameters           Amb Tree           Itank Proportion Parameters           Amb Tree           Itank Proportion Parameters           Amb Tree           Itank Proportion Parameters           Amb Tree           Itank Proportion Parameters           Itank Proportion Parameters           Itank Proparameters           Itank                                                                                                    |                                                                             | Repeat Conditions                         |         |
| Oc Blank/OC Standard Sinp           Bark. Preparation Parameters           And Treep or No.           Seatope Preparation Parameters           And Treep constructions           And Treep constructions           Delete Line           Antion Sample Tree Value Constructions           The machine St 0 1000 2           The machine St 0 1000 2           The machine St 0 1000 2                                                                                                    |                                                                             |                                           |         |
| And         Temp         Temp           And         Temp         Temp           Area         Temp         Temp           Area         Temp         Temp           Area         Temp         Temp           Area         Temp         Temp           Area         Temp         Temp           Area         Temp         Temp           Area         Temp         Temp           Area         Temp         Temp           Temp         Temp         Temp           Temp         Temp         Temp           Temp         Temp         Temp           Temp         Temp         Temp           Temp         Temp         Temp                                                                                                    | QC Blank/QC Standard Setu                                                   | D                                         |         |
| Stark Programmeters       Attain     Frequency     Pean       Attain     Frequency     Pean       Restoration Parameters     Attain     Pean       Attain     Frequency     Conc.     Pean       No of Lines     Tree Values     Inset Line     Delete Line       Attain     Sample To Tree Value     Pean       Sto     Sample To Tree Value     Pean       To To     Bean     To                                                                                                    |                                                                             |                                           |         |
| Anto         Freewy         Post.           Restored Preparation Parameters         ************************************                                                                                                    | ank Preparation Parameters                                                  |                                           |         |
| Armbit     Person       Restops Personation Parameters:       Armbit       Personation       Personation <td< td=""><td>Frequ</td><td></td><td></td></td<>                                                                                                    | Frequ                                                                       |                                           |         |
| Image: 20         1           Restope Preparation Parameters           And         rerey         cesc.           And         rerey         cesc.         revel           Assurement Sequence for Calibration Curve         Ressurement Sequence for Calibration Curve         Ressurement Sequence for Calibration Curve           No. of Lines         Tore Vale         Inset Line         Delete Line           Action         Sample Tore Vale         Ress           Struct         exacute 0: 5         6:00 2           Tore         exacute 1: 6         0:00 2                                                                                                    | Auto ency Pos.                                                              |                                           |         |
| Restope Preparation Parameters           Auto         Image         Conc.         Image           Auto         Image         Conc.         Image           Advance         0.0000         1           Advance         Image         Conc.         Image           Advance         Image         Image         Image           Advance         Image         Image         Image           Image         Image         Image         Image           Image         Image         Image         Image           Image         Image         Image         Image           Image         Image         Image         Image                                                                                                    | 20 1                                                                        |                                           |         |
| Nestope Preparation Parameters           Antic         Press           Antic         Press           Resources for Calibration Curve           No of Lines         S           Update         Inset Line           Antic         Ended to 1           Distribution         Distribution                                                                                                    |                                                                             |                                           |         |
| Residue Proposition Parameters           Ansis         Treew         Conc.         Pas.           1         20         0.000         1           Messurement Sequence for Calibration Curve         No. of Lines         Delete Line           No. of Lines         Tue Valle         Delete Line           Income         Tue Valle         No.           Store         example of 1         Tue Valle           Store         example of 1         0.002                                                                                                    |                                                                             |                                           |         |
| Area presention Parameters           Area         Image         Conc.         Pas.           1         2         0         0         1           Area         Image         Conc.         Pas.         Pas.           Area         1         0         0         1         0           No of Lines         1         Update         Inset Line         Delete Line         1           Area         Exacted 51         0         100         2         1         1         1         1         1         1         1         1         1         1         1         1         1         1         1         1         1         1         1         1         1         1         1         1         1         1         1         1         1         1         1         1         1         1         1         1         1         1         1         1         1         1         1         1         1         1         1         1         1         1         1         1         1         1         1         1         1         1         1         1         1         1         1 <th></th> <th></th> <th></th>                                                                                                    |                                                                             |                                           |         |
| Auto         Terestop         Constraints           Auto         Terestop         Constraints           Main         Terestop         Constraints           Measurement Sequence for Calibration Curve         No. of Lines         Delete Line           No. of Lines         Turo Vale         Inset Line         Delete Line           Action         Turo Vale         Res.         Turo Vale         Turo Vale           Toro         exaders 0 1 6 000 2         Turo Vale         Turo Vale                                                                                                    |                                                                             |                                           |         |
| Anto         Termage         Cance.         Perec.           1         20         0.0000         1   Account Sequence for Calibration Curve No. of Lines [5] Update InsertLine Delete Line           Action         Sample Do         Time Value         Pos.           Action         Sample Do         Time Value         Pos.           Brit         action (5)         0.000         2           Do         action (5)         0.000         2                                                                                                    | aslope Preparation Parameters                                               |                                           |         |
| Amount         Prote           1         20         0.000           Assumement         Sequence for Calibration Curve           No of Lines         1         Insert Line           Action         Sample 0         Trans Value         Delete Line           Action         Sample 0         Trans Value         Poss.           Bit         standard 0         1         0         2           100         manual 0         2         1         1                                                                                                    | Auto Frequi Cons Bos                                                        |                                           |         |
| 20         2000         1           Messurement Sequence for Calibration Cuve         Messurement Sequence for Calibration Cuve           No. of Lines         Update         Insert Line         Delete Line           Action         Sample ID         Tore Value         Pos.         1           Matter 101         101000         1         1         1           Tore         categori 101         0000         1         1                                                                                                    | ency Cont. Pos.                                                             |                                           |         |
| Measurement Sequence for Calibration Curve           No of Lines         Update         Insert Line         Delete Line           Action         Sample D         True Value         Pos.           This         seadard S1         6100         2           The         seadard S1         0         2           The         seadard S1         0         2                                                                                                    | ☐ 20 0.0000 1                                                               |                                           |         |
| Action         Sample Direct for Calibration Curve           Action         Sample Direct Line         Delete Line           Action         Sample Direct Line         Delete Line           Toru         Action 10         Sample Direct Line           Toru         Action 10         Sample Direct Line                                                                                                    |                                                                             |                                           |         |
| Advancements         Sequence for Calibration Curve           No. of Lines         Update         Insert Line         Delete Line           Action         Sample 0         Trave Value         Pos.           FX         Actions         Sample 0         Trave Value         Pos.           FX         Actions         S100         2.3           FX         accessed 1.1         S100         2.4           FX         accessed 1.0         0.000         4.4                                                                                                    |                                                                             |                                           |         |
| Action         Sample Graphics for Cabibration Curve           No of Lines         5         Update         Inset Line         Delete Line           Action         Sample Graphics         True Value         Pos.         Bit         Bit                                                                                                    |                                                                             |                                           |         |
| Magalarmento sequence for California California<br>No. of Lines 5 Update Insert Line Delete Line<br>Action Sample 0 Tone Value Pos.<br>100 memory 151 1000 2<br>100 memory 151 0000 2                                                                                                    |                                                                             | 0                                         |         |
| No of Lines         Update         Insert Line         Delete Line           Action         Sample D         Torc Water         Pos.           Mix         seaded 10         1010         2           Toro         seaded 10         0000         2           Toro         seaded 10         0000         3                                                                                                    | easurement Sequence for Calibration                                         | Curve                                     |         |
| Action         Sample Di         The Value         Pos.           Action         Sample Di         The Value         Pos.           The         Control of the Value         The           The         Control of the Value         The           The         Control of the Value         The                                                                                                    | a of Linea 5                                                                | and line Delete Line                      |         |
| Action         Sample D         True Value         Pos.           B.K         570         standard 21         0.000         2           STD         standard 25         8.000         3         3           STD         standard 10         8.000         3         3                                                                                                    | opuale opuale                                                               | Delete Lite                               |         |
| Accion         Samples ID         Their Value         Peac.           UK         adopt         1         500         2           STO         masser 61         5         500         2           STO         masser 61         5         900         4                                                                                                    |                                                                             | -                                         |         |
| BLK         Image: 1         Image: 1                                                                                                    | Action Sample ID True Value                                                 | Pos.                                      |         |
| STD         standard 0.1         0.1000         2           STD         standard 0.5         0.5000         3           STD         standard 1.0         0.0000         4                                                                                                    | BLK                                                                         | 1 -                                       |         |
| STD         standard 0.5         0.5000         3           STD         standard 1.0         0.0000         4                                                                                                    | STD standard 0.1 0.1000                                                     | 2                                         |         |
| STD standard 1.0 0.0000 4                                                                                                    | STD standard 0.5 0.5000                                                     | 3                                         |         |
|                                                                                                    | STD standard 1.0 0.0000                                                     | 4                                         |         |
| STD standard 2.0 2.0000 5                                                                                                    | STD standard 2.0 2.0000                                                     | 5                                         |         |
|                                                                                                    |                                                                             |                                           |         |

ภาพที่2

10.1ช่องAction คลิกเปลี่ยนชื่อ BLKหรือ STD

10.2ช่องSample ID ใส่ชื่อ เช่น Standard 0.1 mg/L

10.3 ช่อง True Value ใส่ความเข้มข้น Standard ถ้าBlank จะเว้นว่างพิมพ์ไม่ได้

10.4ช่อง Pos.ระบุตำแหน่งการวาง BlankและStandardในชุด Autosample

10.5คลิก OK

10.6คลิก Sample Gloup Setup 1ครั้ง

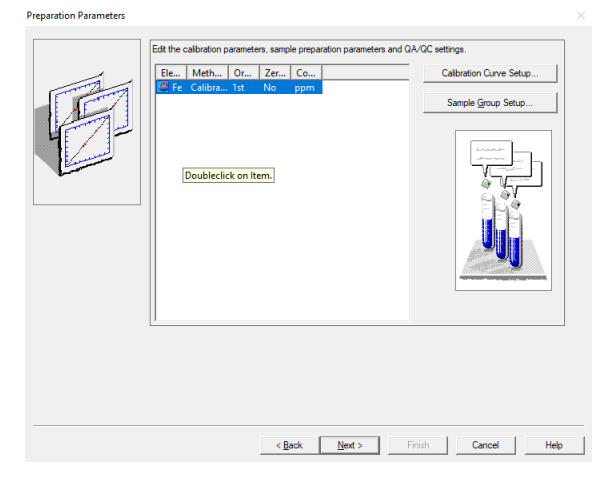

|                  | คู่มือการปฏิบัติงาน                | รหัสเอกสาร ScT-SC010        |
|------------------|------------------------------------|-----------------------------|
|                  | คณะวิทยาศาสตร์และเทคโนโลยี         | แก้ไขครั้งที่ 00            |
| REAL RANDING     | มหาวิทยาลัยราชภัฏนครศรีธรรมราช     | หน้า : 8 ของ 11             |
| เรื่อง : การใช้เ | ครื่องวิเคราห์ปริมาณโลหะหนัก (AAs) | วันที่ประกาศใช้1สิงหาคม2566 |

## 11.1วิธีใส่ข้อมูลSample

|                                      | into Group Number                                                  |                                                                  |                     |                                        |                           |              |          |                                                                       |      |
|--------------------------------------|--------------------------------------------------------------------|------------------------------------------------------------------|---------------------|----------------------------------------|---------------------------|--------------|----------|-----------------------------------------------------------------------|------|
| am                                   | iple Group Number                                                  |                                                                  |                     |                                        | Weight Co                 | rrection Fac | tors     | Actual Conc. Unit                                                     |      |
| Update Current Sample Group Settings |                                                                    |                                                                  | Wei                 | ght Factor:                            | 1.000000                  | ppm •        |          |                                                                       |      |
|                                      | New                                                                | Sample Grou                                                      | ıp                  |                                        | Volu                      | me Hactor:   | 1.00     | -                                                                     |      |
|                                      | QAQC Se                                                            | etup                                                             |                     |                                        | Correct                   | ion Factor:  | 1.000000 | -                                                                     |      |
| kn                                   | own/Spike Prepara                                                  | tion Paramete                                                    | irs                 |                                        |                           |              |          |                                                                       |      |
| 1                                    | Method SA Con                                                      | ic.                                                              |                     |                                        |                           |              |          |                                                                       |      |
| -                                    |                                                                    |                                                                  |                     |                                        |                           |              |          |                                                                       |      |
| am                                   | iple                                                               |                                                                  |                     |                                        |                           |              |          |                                                                       |      |
| am<br>)ik                            | ple 0.0000                                                         | ,                                                                |                     |                                        |                           |              |          |                                                                       |      |
| pik                                  | e 0.0000                                                           | )                                                                |                     |                                        |                           |              |          |                                                                       |      |
| iam<br>ipk                           | ple 0.0000                                                         |                                                                  |                     |                                        |                           |              |          |                                                                       |      |
| iam<br>ipik                          | e 0.0000                                                           | ement Sequer                                                     | 108                 |                                        |                           |              |          |                                                                       |      |
| am<br>pik                            | e 0.0000<br>nown/Spike Measur                                      | ement Sequer                                                     | Pos.                | WF                                     | Add to<br>MRT             |              | N        | to. of 3 Upd                                                          | iate |
| am<br>pik                            | e 0.0000 nowm/Spike Measur                                         | ement Sequer<br>Sample ID                                        | Pos.                | WF<br>1.00000                          | Add to<br>MRT             |              | ×        | ko. of amples: 3 Upd                                                  | iate |
| am<br>pik<br>kr                      | e 0.0000 nown/Spike Measure Action UNK si UNK si                   | ement Sequer<br>Sample ID<br>ample 1-1<br>ample 1-2              | Pos.                | WF<br>1.00000<br>1.00000               | Add to<br>MRT             |              | N        | lo. of 3 Upd                                                          | iate |
| kr                                   | ple<br>e 0.0000<br>nown/Spike Measur<br>Action<br>UNK si<br>UNK si | ement Sequer<br>Sample ID<br>ample 1-1<br>ample 1-2<br>ample 1-3 | Pos.<br>1<br>2<br>3 | WF<br>1.00000<br>1.00000<br>1.00000    | Add to<br>MRT<br>V<br>V   |              | N        | lo. of amples: 3 Upd                                                  | iate |
| am<br>pik                            | ple<br>e 0.0000<br>nown/Spike Measur<br>Action<br>UNK si<br>UNK si | ement Sequer<br>Sample ID<br>ample 1-1<br>ample 1-2<br>ample 1-3 | Pos.<br>1<br>2<br>3 | WF<br>1.000000<br>1.000000<br>1.000000 | Add to<br>MRT<br>IZ<br>IZ |              | N        | lo. of 3 Upd<br>amples: 3 Upd<br>Collective Setup                     | late |
| kr                                   | pe 0.0000 icwm/Spike Measur Action UNK 9 UNK 9 UNK 9               | ement Sequer<br>Sample ID<br>ample 1-1<br>ample 1-2<br>ample 1-3 | Pos.<br>1<br>2<br>3 | WF<br>1.000000<br>1.000000<br>1.000000 | Add to<br>MRT<br>V        |              | ×        | lo. of 3 Upd<br>amples: 3 Upd<br>Collective Setup<br>Import<br>Export | late |
| kr                                   | pe 0.0000                                                          | ement Sequer<br>Sample ID<br>ample 1-1<br>ample 1-2<br>ample 1-3 | Pos.<br>1<br>2<br>3 | WF<br>1.00000<br>1.00000<br>1.00000    | Add to<br>MRT<br>IZ<br>IZ |              | S        | lo of Jamples: 3 Upd<br>Collective Setup<br>Import<br>Export<br>OK    | iate |

11.2ฟังชันUnknown/Spike Measurement Sequence กรณีเป็นตัวอย่างให้เลือก UNK ในช่องAction

11.3 ช่องSample ID ใส่ ชื่อ Sample เช่น Sample 006-1

14.4 ช่องPos.ระบุตำแหน่งการวางSampleในชุด Autosample เช่น Pos.6 (ตำแหน่งจะต้องไม่ซ้ำ การวางตำแหน่ง Standard)

11.5 ช่องWF ใส่ค่า 1.00000

11.6 ช่องAdd to MRT ใส่เครื่องหมายถูก

11.7กดOK และกดNext

12.หน้า **Optic Paramter** ให้คลิกเครื่องหมายถูก LAMP ON รอ 5นาที และคลิก Lin Search รอ5นาที คลิก Close คลิกNext และ คลิกFinish

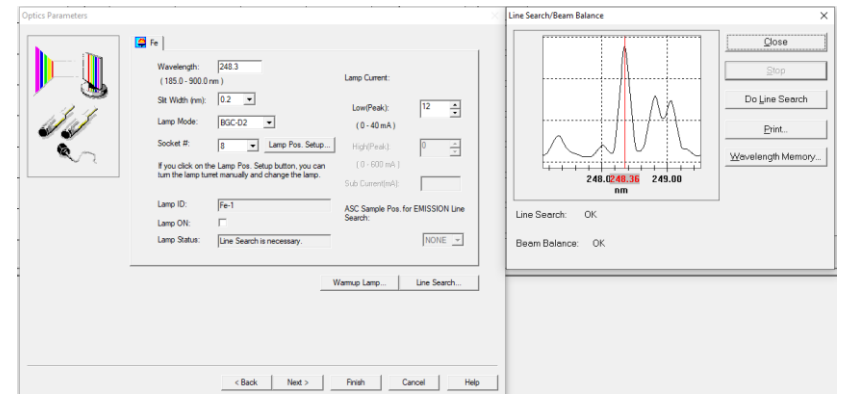

| Superior States                                  | คู่มือการปฏิบัติงาน                | รหัสเอกสาร ScT-SC010        |
|--------------------------------------------------|------------------------------------|-----------------------------|
| AND A THE                                        | คณะวิทยาศาสตร์และเทคโนโลยี         | แก้ไขครั้งที่ 00            |
| SA STATE AND AND AND AND AND AND AND AND AND AND | มหาวิทยาลัยราชภัฏนครศรีธรรมราช     | หน้า : 9 ของ 11             |
| เรื่อง : การใช้เ                                 | ครื่องวิเคราห์ปริมาณโลหะหนัก (AAs) | วันที่ประกาศใช้1สิงหาคม2566 |

12.1จุดแก๊ส C<sub>2</sub>H<sub>2</sub> กดปุ่ม IGNITE 2ปุ่มพร้อมกันด้านหน้าเครื่อง AAs ค้างไว้2-3วินาทีกระทั่งติดไฟ

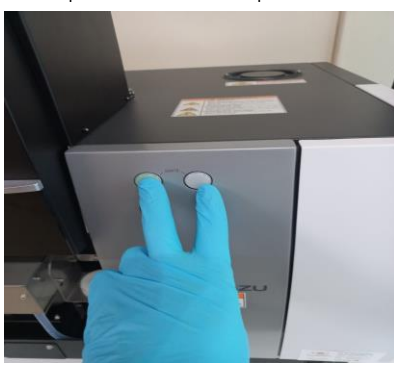

13.เข้าสู่หน้าการวิเคราะห์

|                                                                                                    |          | -         |       |     |     |              |     | 35  |        |          |        |       |            |       |         |       |        |           |         |           |
|----------------------------------------------------------------------------------------------------|----------|-----------|-------|-----|-----|--------------|-----|-----|--------|----------|--------|-------|------------|-------|---------|-------|--------|-----------|---------|-----------|
|                                                                                                    |          |           |       |     |     |              |     | Fe  | -0.0   | )7       | 560 82 |       |            |       |         |       |        |           |         |           |
| ***                                                                                                    | 1 1      |           |       | 1 1 |     | - 1          | 1   |     | 1      |          | 1 1    |       | 1.44       | 1     |         |       |        |           |         |           |
|                                                                                                    |          |           |       |     |     |              |     |     |        |          |        |       |            |       | 230     |       |        |           |         |           |
| ÷                                                                                                    |          |           |       |     |     |              |     |     |        |          |        |       |            |       |         |       |        |           |         |           |
| cou                                                                                                    |          |           |       | 11  |     |              |     |     |        |          |        |       | 0.586      |       | 100 +   |       |        |           |         |           |
|                                                                                                    |          |           |       |     |     |              |     |     |        |          | -      |       | a          |       | 10.0    |       |        |           |         |           |
|                                                                                                    |          |           |       |     |     |              |     |     |        |          |        |       |            |       |         |       |        |           |         |           |
| o <u>.</u>                                                                                                    |          |           |       |     |     |              |     |     |        |          |        |       |            |       | T       |       |        |           |         |           |
| x #******                                                                                                    |          |           |       | ++  |     |              |     |     |        |          |        |       |            |       | 3.90    |       |        |           |         |           |
|                                                                                                    |          |           |       |     |     |              |     |     |        |          |        |       | 1.00       |       | - and - |       |        |           |         |           |
| -                                                                                                    |          |           |       |     |     |              |     |     |        |          |        |       |            |       |         |       |        |           |         |           |
|                                                                                                    |          |           |       |     |     |              |     |     |        |          |        |       | ···· · · · |       | 200     |       |        |           |         |           |
| 63                                                                                                    |          |           |       | 1 1 |     |              |     |     |        |          |        |       | 0.000      |       | 100     |       |        |           |         |           |
| 1                                                                                                    |          |           |       |     |     |              |     |     |        |          |        |       |            |       |         |       |        |           |         |           |
| -                                                                                                    |          |           |       |     |     |              | 1   |     |        |          |        |       |            |       |         |       |        |           |         |           |
| uo†                                                                                                    |          |           | -     |     |     |              | 1   | 1.1 | - 1 -  | 1.1      | har d  | ښيېله | 1. 1. 36 1 | and I | 200     | KO 20 | CP 28K | 305 5.000 | 200 200 | 0.000 500 |
|                                                                                                    |          |           |       |     |     |              |     |     | ~      |          | 4 17 4 |       |            |       |         |       |        | Chickon   |         |           |
| arden                                                                                                    | Market 1 | a manyana | LUCE. | -   | t a |              |     |     | ALC: N | ACRES IN | GR 0   | - 64  | No.        |       |         |       |        |           |         |           |
|                                                                                                    |          |           | _     |     |     | _            |     | _   |        | _        |        | _     |            |       |         |       |        |           |         |           |
| :                                                                                                    |          | 1 100     |       |     |     |              |     |     |        |          |        |       |            |       |         |       |        |           |         |           |
|                                                                                                    |          | X MER     |       | _   | 2   | 10000        | 1.0 | 100 |        | 100      |        | -     |            |       |         |       |        |           |         |           |
| 10                                                                                                    |          |           |       |     | 1   | 10.000       | 12  | 100 |        | 100      |        | -     |            |       |         |       |        |           |         |           |
| 1                                                                                                    |          |           |       |     |     | 100000       |     |     |        |          |        |       |            |       |         |       |        |           |         |           |
| 94<br>94<br>95<br>95                                                                                                    |          |           |       |     | 1   | -            |     | 100 |        | -        |        |       |            |       |         |       |        |           |         |           |
| 92<br>92<br>93<br>93<br>94                                                                                                    |          |           |       |     | -   |              | 1   | 100 |        | ÷        |        | -     |            |       |         |       |        |           |         |           |
| W (92<br>90<br>91<br>92<br>92<br>92<br>92<br>92<br>92<br>92<br>92<br>92<br>92<br>92<br>92<br>92                                  |          |           | _     |     |     | 0.000        |     | 10  |        |          |        | -     | =          |       |         |       |        |           |         |           |
| 8<br>92<br>90<br>91<br>92<br>92<br>93<br>93<br>93<br>93<br>90<br>90<br>90<br>90<br>97<br>97                                      | _        |           | _     |     |     | 00000        |     |     |        | 1153311  |        |       | Ħ          |       |         |       |        |           |         |           |
| 92<br>92<br>93<br>94<br>94<br>94<br>95<br>95<br>96<br>97<br>97<br>97<br>97<br>97<br>97<br>97<br>97<br>97<br>97<br>97<br>97<br>97 |          |           |       |     |     | R CONTRACTOR |     |     |        | 1169311  |        |       |            |       |         |       |        |           |         |           |

13.1 ให้กด RINSE 2ครั้งเป็นการล้างเข็มดูดตัวอย่าง คลิกAutozero 2-3ครั้ง หรือ Abs แสดงตัวเลข 0.000 ใน ตำแหน่ง Type และคลิกStart คลิก OK เริ่มการวิเคราะห์เครื่องทำการวิเคราะห์โดยอัติโนมัติจนกระทั่งเสร็จสิ้น

# การปิดเครื่อง

1.ไปที่แถบManu Bar เลือก Intrument คลิก Lamp Statust

คลิกคลิดเครื่องหมายถูกออก Lamp Fe กดOk คลิกD2คลิดเครื่องหมายถูกออก กดOK

และกดOk

| Lamp S | itatus    |               |                  |           | ×                     |
|--------|-----------|---------------|------------------|-----------|-----------------------|
|        |           | Lamp Status   | Lighting<br>Time | Wait time | Warmup Lamp<br>Status |
| Lamp   | : Fe      | <b>v</b>      | 7                | 0         | Completed             |
| Warn   | nup Lamp: |               | 0                | 0         | Not Completed         |
| D2     |           | <b>v</b>      | 7                | 0         | Completed             |
| D2 L   | amp Warmu | p Time (min): |                  | ОК        | Cancel                |

้2.ปิดแก๊สโดยกดปุ่ม EXTINGISH ด้านหน้าเครื่องAAs ไว้3วินาที

3.คลิกออกจาก Software File Exit เข้าสู่หน้า WizAArd คลิกOK

4.ปิดสวิทซ์เครื่องวิเคราะห์ปริมาณโลหะหนัก ปิดชุดAutosample ปิดComputer ปิด UPS ปิดถังลมและปล่อยวาล์

น้ำ ปิดWood ปิดถังก๊าสอะเซทิลีน

| AND THE THE PARTY OF THE PARTY OF THE PARTY | คู่มือการปฏิบัติงาน                 | รหัสเอกสาร ScT-SC010        |
|----------------------------------------------------------------------------------------------------|-------------------------------------|-----------------------------|
| HILL & MAR                                                                                                    | คณะวิทยาศาสตร์และเทคโนโลยี          | แก้ไขครั้งที่ 00            |
| State And State And State | มหาวิทยาลัยราชภัฏนครศรีธรรมราช      | หน้า : 10 ของ 11            |
| เรื่อง : การใช้เค                                                                                                    | ารื่องวิเคราะห์ปริมาณโลหะหนัก (AAs) | วันที่ประกาศใช้1สิงหาคม2566 |

# Work Flow แสดงขั้นตอนการการใช้เครื่องวิเคราะห์ปริมาณโลหะหนัก (AAs)

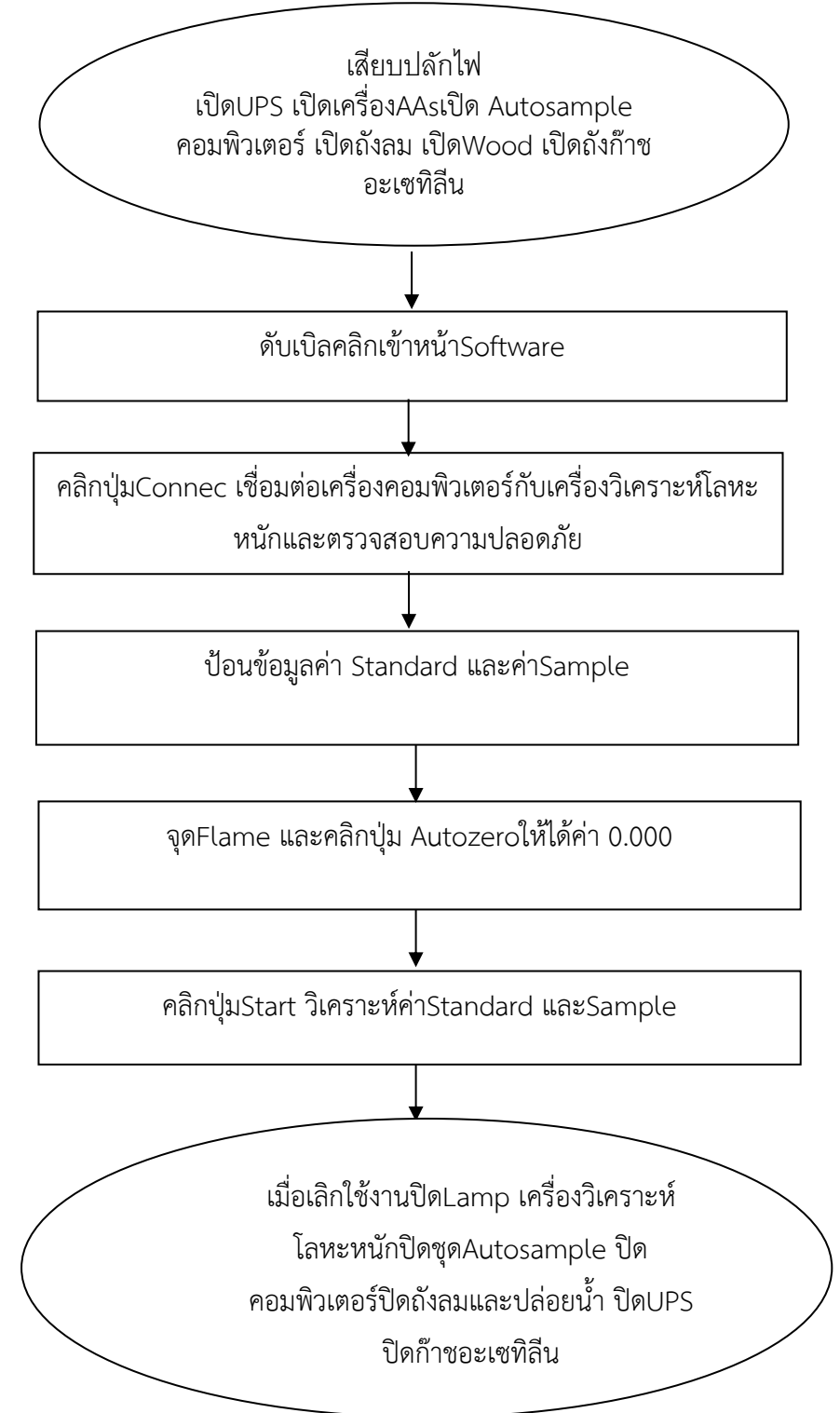